### **Banission** TON ÉQUIPE. VOTRE DÉFI

android 🚈

### PARAMÈTRES DU SMARTPHONE POUR OPTIMISER L'UTILISATION DE

POUR OPTIMISER L'UTILISATION DE L'APPLICATION

# GÉNÉRAL SYSTÈME D'EXPLOITATION

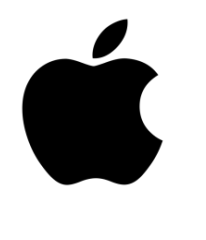

android 📥

Pour que l'application B2Mission puisse être utilisée de manière optimale, votre système d'exploitation doit avoir au moins le statut suivant:

iOS 12 et Android 8.0

Les smartphones possédant moins de 1 Go de RAM ne peuvent malheureusement pas télécharger l'application B2Mission. Ceci concerne avant tout les anciens modèles Android.

Étant donné que les appareils suivants n'utilisent pas les services Google et que le Google Play Store n'est donc pas disponible, le téléchargement de l'application B2Mission n'est pas possible :

Huawei P40 / P40 Pro / Mate Xs/ Mate 30 / Mate 40 / Honor 30

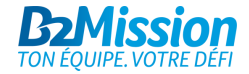

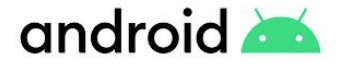

## ANDROID AUTORISATIONS D'APPLICATION

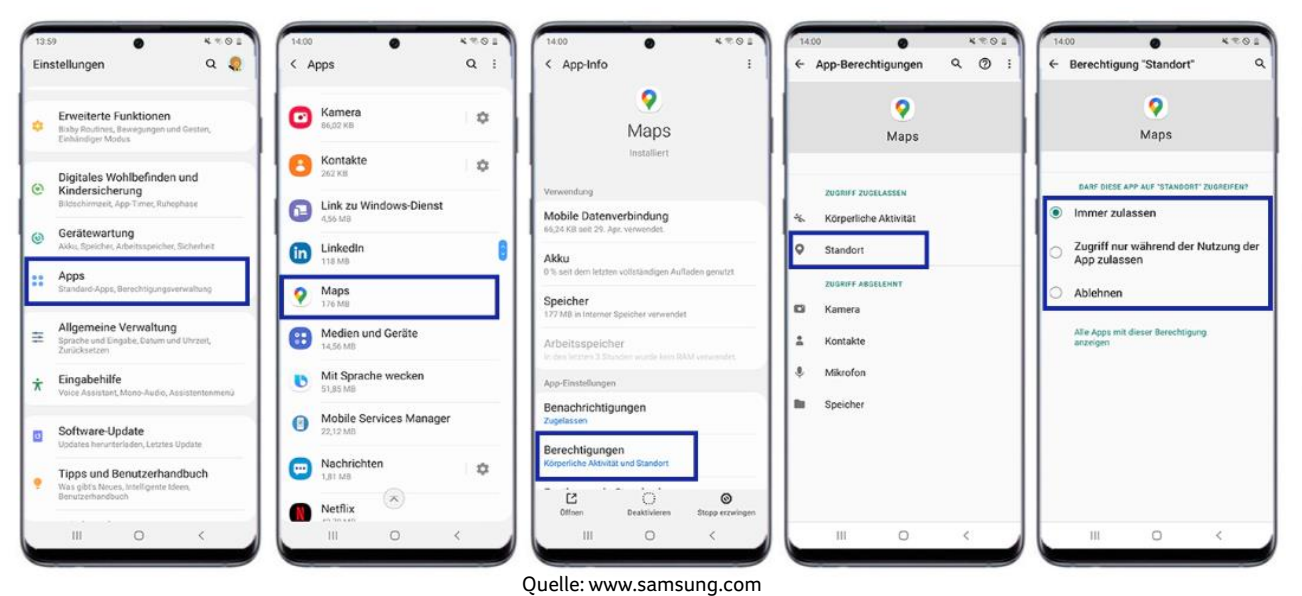

- Tapez sur Applications dans les Paramètres.
- Tapez sur l'application B2Mission, dans cet exemple Maps.
- Tapez sur Autorisations.
- Appuyez sur l'autorisation de localisation ou sur localisation (varie selon la version).
- Appuyez sur Toujours autoriser (=la plus haute précision; l'alternative est l'option "Autoriser seulement si l'appli est en cours d'utilisation), mais cela affectera la précision de l'application / cette option peut ne pas être incluse selon la version).

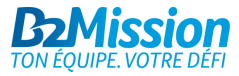

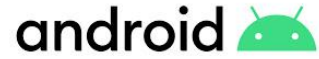

### ANDROID **AMÉLIORER LA PRÉCISION DE LA POSITION**

4201

0

13.52

WLAN-Scan

Bluetooth-Scanning

< Genauigkeit verbessern

fulasseri, dass Apps Bluetooth für eine

stassen, dass Apps WLAN für eine genauere

0

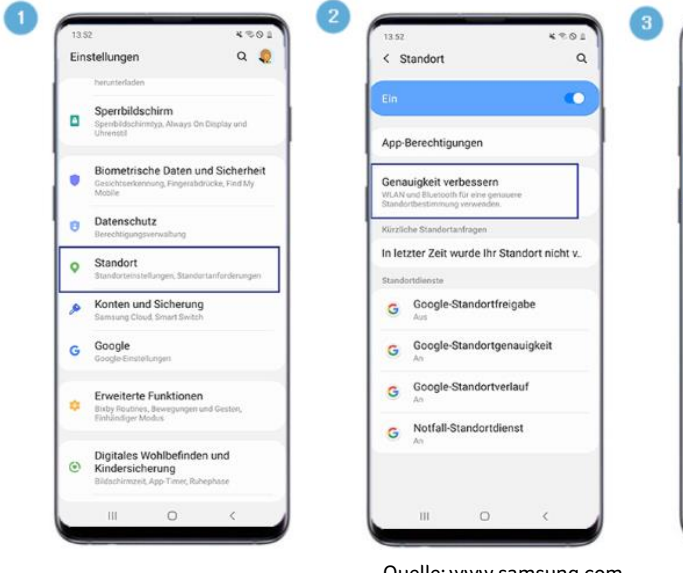

Quelle: www.samsung.com

- 1 Tapez sur Position dans les Paramètres.
- 2 Tapez sur Améliorer la précision.
- 3 Tapez sur les boutons pour activer ou désactiver l'analyse Wi-Fi et l'analyse Bluetooth.

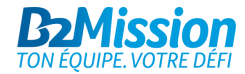

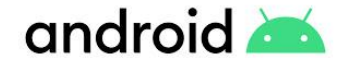

### ANDROID DÉSACTIVER LE MODE DE CONSUMMATION D'ÉNERGIE

< Akku

69%

Energiemoc

lutzung nac

B2Mi

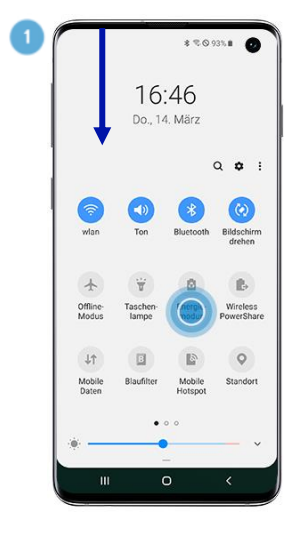

| Einst | tellunge                      | n                                      | (                    | Q (      | B |
|-------|-------------------------------|----------------------------------------|----------------------|----------|---|
| ø     | Konter<br>Samsung             | und Siche<br>Cloud, Smart              | erung<br>Switch      |          |   |
| G     | Google E                      | 9<br>Instellungen                      |                      |          |   |
| Û     | Arbeits<br>Arbeitspr          | s <b>profil</b><br>ofileinstellung     | 10                   |          |   |
| •     | Erweit<br>Bewegur<br>Modus    | erte Funkti<br>Igen und Geste          | onen<br>n, Einhänd   | iger     |   |
| 0     | Geräte<br>Akku, Sp            | wartung<br>eicher, Arbeitss            | ipeicher, Sit        | herhei   |   |
| ::    | Apps<br>Standard              | Apps, App Ber                          | echtigunge           | n        |   |
| 11    | Allger<br>Sprache<br>Zurückse | neine Verwa<br>und Eingabe, D<br>etzen | altung<br>atum und L | Ihrzeit, |   |
|       | Finnah                        | ahilfa                                 |                      |          |   |
|       |                               | 0                                      |                      | 1        |   |

2

| *                                             | 범 ≪ା 69%ê<br>: | 10:31 © 한 유 복권 종교 69%를<br>< Energiemodus                                                                                                    |
|-----------------------------------------------|----------------|----------------------------------------------------------------------------------------------------|
| Geschätzte Akku                               | iaufzeit       | Unten einen Modus für die höchste<br>Anzeigequalität oder längere Akkulaufzeit<br>auswählen.                                                                                                    |
| Akkuverbrauch                                 |                | Hohe Leistung<br>Marimale Bildschimhelligkeit und Auflösung.<br>Verbraucht mehr Akku:                                                                                                    |
| i                                             |                | Optimiert Das empfohlene Gleichgewicht zwischen<br>Leistung und Akkulaufzeit erhalten.                                                                                                    |
| <b>am</b><br>nin                              | Heute T        | Die Akkulaufzeit verfängern, indem Sie einige<br>Funktionen einschränken.                                                                                                    |
| d : 2 min<br>ion                              | 475            | Maximales Energiesparen<br>So viel Akku wie möglich sparen.                                                                                                    |
| d : 15 min<br><b>vpp</b><br>min<br>d : 50 min | 24%            | Adaptives Energiesparen<br>Energiermedus automatisch basierend<br>auf ihrem Nutzerverhalten Festlegen, um<br>Energie zu sparen, wenn sei sicht berötigt<br>werd. Die Bildschimauflösung ändert sich<br>dedurch nicht. |
| uten                                          | 21%            |                                                                                                    |
| 0                                             | <              | III 0 <                                                                                                    |

#### **Option 1**

 Faites glisser vers le bas depuis le haut de l'écran d'accueil et désactivez le mode d'économie d'énergie.

#### Option 2

- Tapez sur Maintenance de l'appareil dans Paramètres.
- Tapez sur le mode de consommation d'énergie.
- Tapez sur Optimisé ou Performances élevées pour garantir la pleine fonctionnalité de l'application B2Mission (nous recommandons Performance élevée pour une bonne expérience).

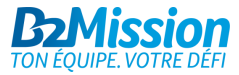

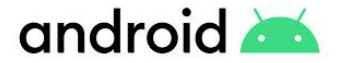

## ANDROID OPTIMISATION DE LA BATTERIE

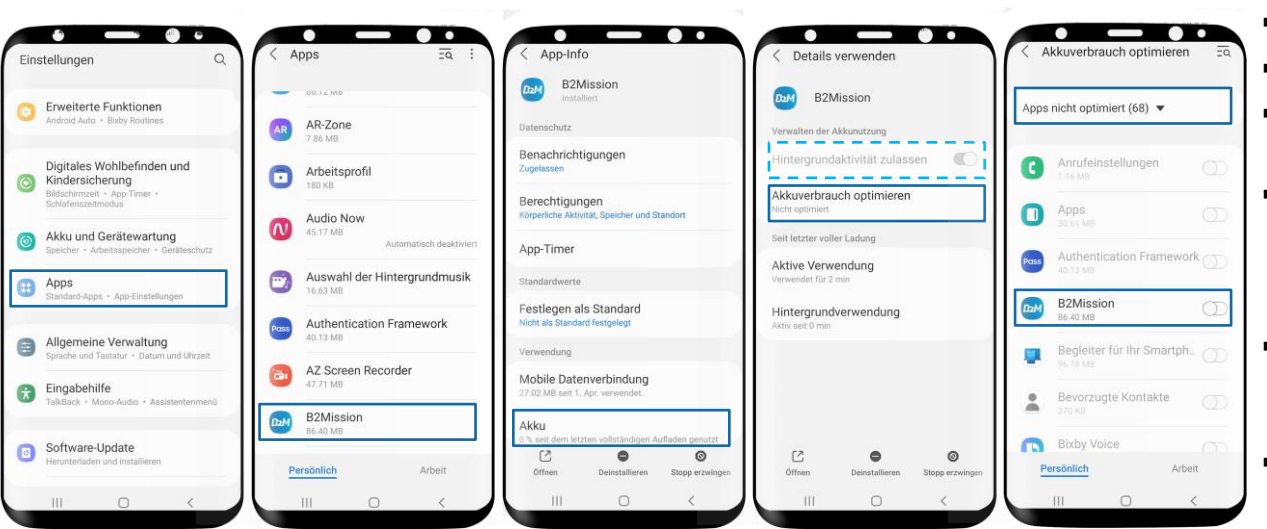

Tapez sur Applications dans les paramètres.

- Sélectionnez ici l'application B2Mission
- Tapez sur Batterie et cliquez sur "Optimiser la batterie«
- Trouvez l'application et désactivez l'optimisation de la batterie (avec Android 11, Samsung empêchera par défaut les applications de travailler en arrière-plan).
- S'il est possible, sélectionnez «Autoriser activité arrière-plan» (ligne pointillée bleu clair).
- Si cette option n'est pas sélectionnable, Pour obtenir une information spécifique sur les appareils, veuillez cliquer <u>ici</u>.

Pour les appareils Huawai, les paramètres doivent être effectués dans un autre endroit. Veuillez consulter la page suivante.

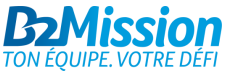

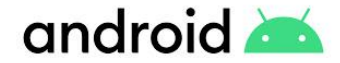

### ANDROID OPTIMISATION DE LA BATTERIE POUR LES APPAREILS HUAWEI

|     | Startbildschirm & Hintergrund | > |
|-----|-------------------------------|---|
| 0   | Anzeige & Helligkeit          | > |
| •)) | Töne & Vibration              | > |
| 0   | Benachrichtigungen            | > |
| 2   | Biometrie & Passwort          | > |
| ₿   | Apps                          | > |
| 0   | Akku                          | > |
|     | Speicher                      | > |
| 0   | Sicherheit                    | > |

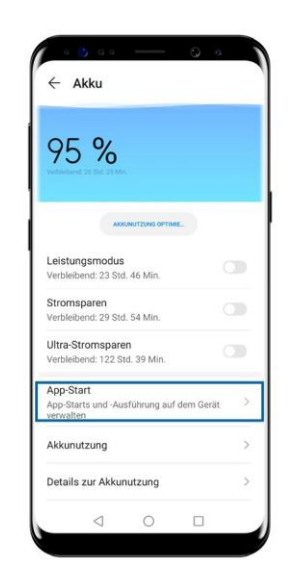

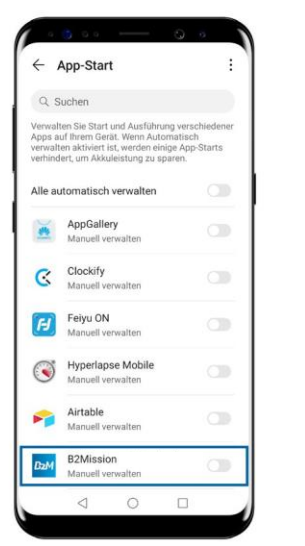

|                                  | App-Start                                                                  |                                                                    |                                                | :           |
|----------------------------------|----------------------------------------------------------------------------|--------------------------------------------------------------------|------------------------------------------------|-------------|
| Q                                | Suchen                                                                     |                                                                    |                                                |             |
| Verwa<br>Apps<br>verwa<br>verhin | ilten Sie Start u<br>auf Ihrem Gerä<br>Iten aktiviert is<br>dert, um Akkul | nd Ausführun<br>t. Wenn Auton<br>t, werden einig<br>eistung zu spa | g verschied<br>vatisch<br>je App-Star<br>iren. | lener<br>ts |
| Alle a                           | utomatisch                                                                 | verwalten                                                          |                                                |             |
| ×                                | AppGaller<br>Manuell ver                                                   | <b>y</b><br>walten                                                 |                                                |             |
| Au<br>Bei<br>sta                 | to-Start<br>m Startup oder<br>rten                                         | im Hintergrun                                                      | id 🤇                                           | 0           |
| Sei<br>Kai<br>we                 | kundärer Star<br>in von anderen<br>den                                     | t<br>Apps gestarte                                                 | et 🔍                                           | )           |
| Im<br>Apj<br>aus                 | Hintergrund<br>o im Hintergrun<br>führen                                   | ausführen<br>Id weiter                                             |                                                | 0           |
|                                  |                                                                            | 014                                                                |                                                |             |

- Tapez sur Batterie dans les Paramètres.
- Tapez sur Lancement de l'application.
- Réglez la gestion manuelle de B2Mission.
- Autorisez les trois paramètres (Lancement automatique, Lancement secondaire & Exécution en arrière-plan).

Vous pouvez également modifier ces paramètres directement dans les paramètres de l'application. Tapez sur Apps sous Paramètres, puis à nouveau sur Apps et sélectionnez B2Mission. Ici, vous tapez sur «Détails de la consommation d'énergie» et sélectionnez la gestion manuelle sous « Lancement de l'application» et autorisez également les trois paramètres mentionnés.

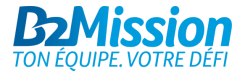

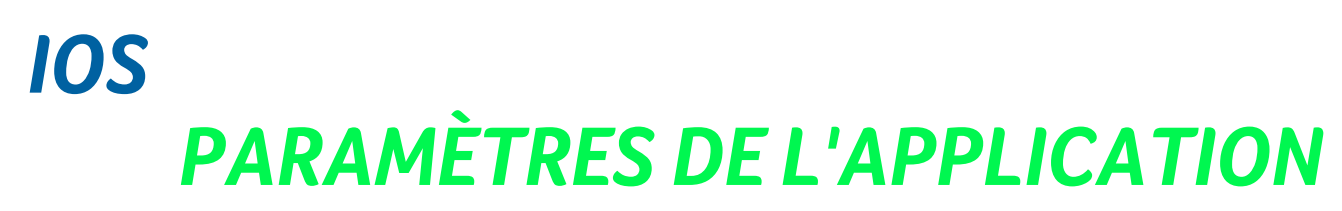

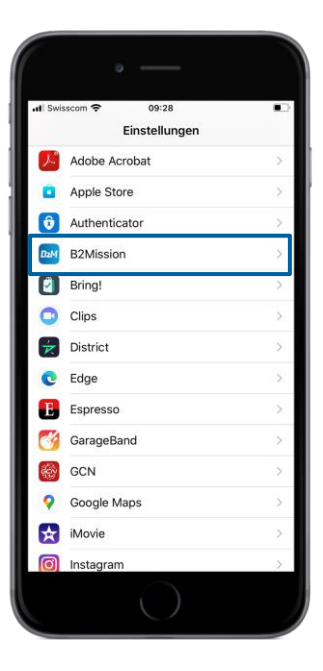

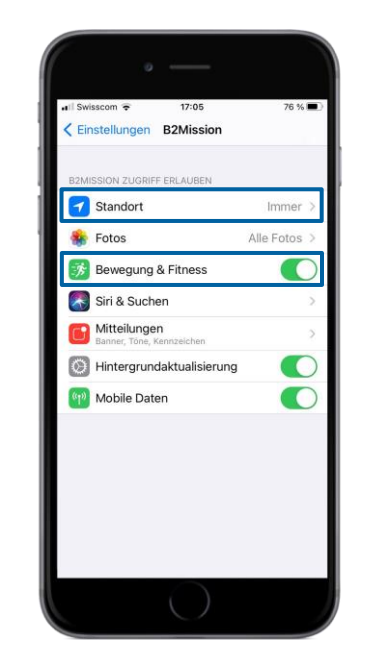

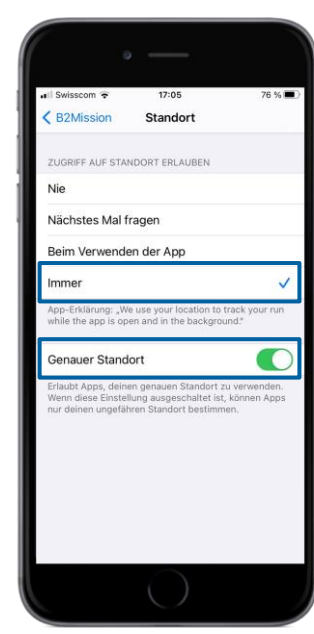

#### Étape 1

- Tapez sur l'application B2Mission dans Paramètres
- Activez «Exercise & Fitness»
- Tapez sur Position
- Appuyez sur Toujours (=la plus haute précision ; l'alternative est l'option "Lors de l'utilisation de l'application", mais cela affectera la précision de l'application)
- Activez «Position exacte»

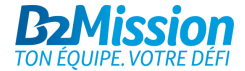

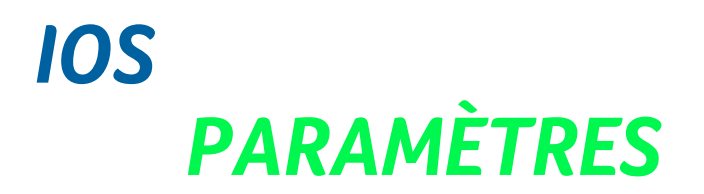

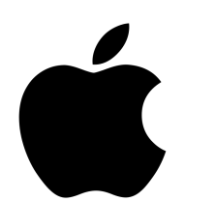

| l Swi | sscom 🗢 10:16<br>Einstellungen | Ð |
|-------|--------------------------------|---|
| 0     | Allgemein                      | > |
| 8     | Kontrollzentrum                | > |
| AA    | Anzeige & Helligkeit           | > |
|       | Bedienungshilfen               | > |
| *     | Hintergrundbild                | > |
| ~     | Siri & Suchen                  | > |
| Ŵ     | Touch ID & Code                | > |
| SOS   | Notruf SOS                     | > |
| ۲     | Batterie                       | > |
| •     | Datenschutz                    | > |
| A     | iTunes & App Store             | > |
| -     | Wallet & Apple Pay             | > |

| II Swisscom 중<br><a href="https://www.englight.com">Einstellungen</a> | 10:16<br>gemein    | • | III Swisscom ♥ 10:17<br>Allgemein Zurücksetze |
|-----------------------------------------------------------------------|--------------------|---|-----------------------------------------------|
| Datum & Uhrzeit                                                       |                    | > | Alle Einstellungen zurückset                  |
| Tastatur                                                              |                    | > | Alle Inhalte & Einstellungen I                |
| Schriften                                                             |                    | > |                                               |
| Sprache & Region                                                      |                    | > | Netzwerkeinstellungen                         |
| Lexikon                                                               |                    | > |                                               |
|                                                                       |                    |   | Tastaturwörterbuch                            |
| VPN                                                                   | Nicht verbunden    | > | Home-Bildschirm                               |
| Geräteverwaltung                                                      | Management Profile | > | Standort & Datenschutz                        |
| Rechtl. & Reg. Hinwe                                                  | eise               | > |                                               |
| Zurücksetzen                                                          |                    | > |                                               |
| Ausschalten                                                           |                    |   |                                               |
|                                                                       | $\bigcirc$         |   |                                               |

#### Étape 2

icksetzen ngen löscher

- → Si les problèmes persistent après l'étape 1
- Tapez sur Général dans Paramètres
- Tapez sur Réinitialiser
- Tapez sur Position et protection des données

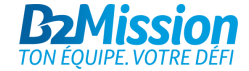

### IOS DÉSACTIVER LE MODE D'ÉCONOMIE D'ÉNERGIE

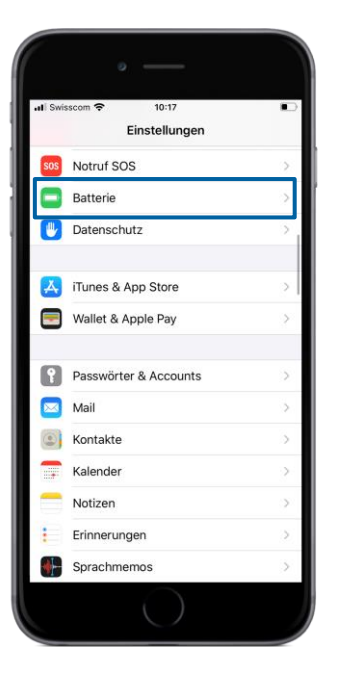

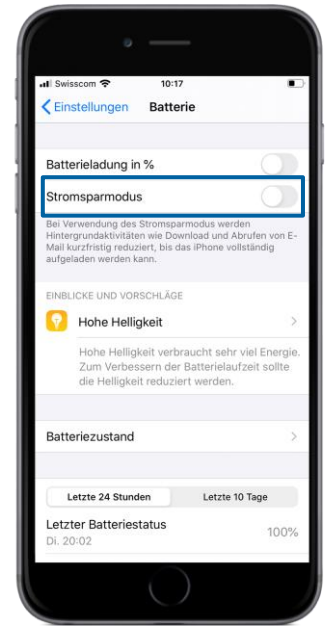

- Tapez sur Batterie dans les paramètres.
- Désactivez le mode d'économie d'énergie pour garantir la pleine fonctionnalité de l'application B2Mission.

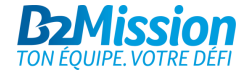

# **AVEZ-VOUS BESOIN D'AIDE?**

Contactez-nous à l'adresse e-mail <u>support@b2mission.ch</u> et nous s'occuperons de votre demande le plus vite possible.

Infront Sports & Media AG Grafenauweg 2 6302 Zug

www.b2mission.ch/fr

All rights reserved. This document is the property of Infront Sports & Media AG / B2Mission and is issued under strict confidentiality conditions. No part of this document may be reproduced or transmitted in any form or by any means to any third party without the prior written consent of Infront Sports & Media or B2Mission.

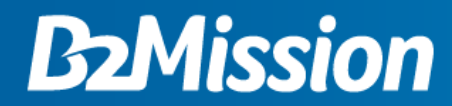

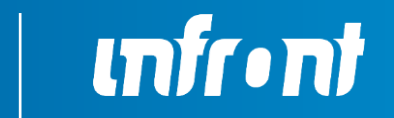